# **myDHLFreight** User Manual

DHL FREIGHT GMBH

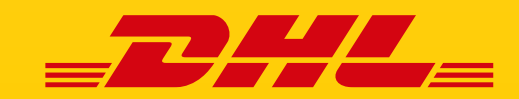

DHL Freight – Excellence. Simply delivered.

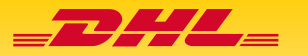

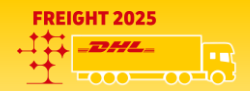

# TABLE OF CONTENTS

| INTRODUCTION          |   |
|-----------------------|---|
| MYDHLFREIGHT          | 3 |
| 1. REGISTRATION PAGE  |   |
| 2. LOGIN PAGE         |   |
| 3. DASHBOARD          |   |
| 4. Order Entry        |   |
| 5. TOOLS              | 7 |
| 5.1. Shipment Manager | 7 |
| 5.2. Address Book     |   |
| 5.3. TEMPLATES        |   |
| 5.4. Change Password  |   |
|                       |   |

# Introduction

Welcome to **myDHLFreight**, the Freight Customer Portal, a self-service web-based portal for registered business customers of DHL Freight.

**myDHLFreight**, has been carefully designed to give our **regular shippers** more control and convenience, providing easy access to a range of self-service features that can be accessed anytime, anywhere. Our intuitive and user-friendly booking process enables DHL Freight's customers to create consignments within a few clicks across different standard products and value-added services. Please contact your local DHL Freight Sales representative if you are interested in using myDHLFreight.

The following information are the minimum requirement for a smooth registration:

- Company name and address
- > DHL customer account (please provide your local DHL Freight Invoice ID)
- Your contact (incl. email and phone no.)

You will receive two separate emails containing an access link and a temporary password after completing registration and the initial onboarding. Please check your spam folder if you don't receive them.

In case of any uncertainty, please contact your local DHL Freight Sales representative or DHL Freight terminal.

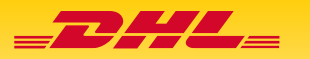

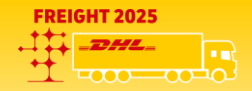

# myDHLFreight

# **1. Registration Page**

To create your profile on myDHLFreight, please follow the link below

Link: <u>https://www.mydhlfreight.com/sk-sk/registration</u> Please fill in all relevant information on the form and click on the "Submit" button.

Once you submit a registration request, our Customer Service team will be notified to approve it.

If you forget your password, simply click on "Forgot password?" on the login page and enter your email address.

You will receive a link via email to reset your password.

In case of any uncertainty, please contact your local DHL Freight Sales representative or DHL Freight terminal.

|                                           | Register for                                             | MyDHL Freight                                                                |
|-------------------------------------------|----------------------------------------------------------|------------------------------------------------------------------------------|
| Enable your access to                     | MyDHL Freight. Access our online portal with your        | DHL Freight Account NumberDon't have an account? <b>Decome a customer</b> (3 |
| Select Account Country                    |                                                          |                                                                              |
| Please select the country where your acco | unt(s) was established                                   |                                                                              |
| Account Country *                         |                                                          |                                                                              |
| Arrest of American C                      | Arrow or Reference States (Contrast)                     |                                                                              |
| A Add souther second . The latest         |                                                          | an anatomic factoria Radiate                                                 |
| Die forgotier my account number 8         |                                                          |                                                                              |
|                                           |                                                          |                                                                              |
| Enter your company deta                   | its                                                      | Enter your contact details                                                   |
| Company Country *                         |                                                          | Your Name*                                                                   |
| Company*                                  |                                                          | Code * * Your Phone Number *                                                 |
| VAT Number*                               |                                                          | Your Ernall / Username*                                                      |
| Street Address *                          |                                                          |                                                                              |
| Postcode '                                |                                                          |                                                                              |
| City'                                     |                                                          |                                                                              |
|                                           |                                                          |                                                                              |
| Terms of Use                              | e -<br>v DHL uses your personal data, please read our () | *new later.                                                                  |
|                                           | To make sure you are no<br>Rew<br>Captore code           | t a robot please do the following<br>rite the code<br>Remot                  |
|                                           |                                                          |                                                                              |
|                                           |                                                          | Submit :                                                                     |
|                                           |                                                          |                                                                              |

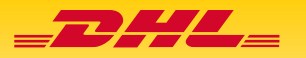

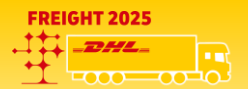

## 2. Login Page

To login to the myDHLFreight portal, please follow the link below and enter your username and password.

Link: https://www.mydhlfreight.com/sk-sk/login

Following menus are available for all customers:

- > Login
- Register
- Contact
- Language Change
- Forgot Password
- Non-Existing Customer

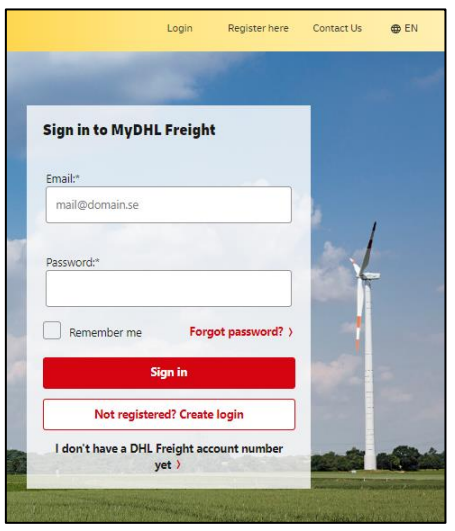

#### **3. Dashboard**

Upon logging in, you'll land on the "dashboard". The dashboard provides you with various functionalities available in the portal and will be explained in detail in upcoming chapters.

| Banner shows the menu bar, which can                          | Freight<br>My Dashboard | Get a Quote O            | rder Entry Too | is ~                                                                |                                                                     | Poorwa (                                                                                                    | iontact Us 🛛 🔀 Finland | l - EN<br>g out |
|---------------------------------------------------------------|-------------------------|--------------------------|----------------|---------------------------------------------------------------------|---------------------------------------------------------------------|----------------------------------------------------------------------------------------------------|------------------------|-----------------|
| be accessed to see more functions                             |                         |                          |                | My Day                                                              | shboard                                                             |                                                                                                    |                        |                 |
| Quick access to Quote,<br>Order Entry and Tracking shipment — | B                       |                          |                | =                                                                   |                                                                     | Track Shipment                                                                                                    |                        |                 |
|                                                               | Get a Quote >           | d transit times for a sh | ipment         | Order Entry ><br>Create shipment and print                          |                                                                     | Enter your tracking number                                                                                                    | Track                  | ļ               |
|                                                               | Recent Saved            | Shipments                |                |                                                                     |                                                                     |                                                                                                    | View All Shipment      | ts )            |
| List of the latest booked shipments                           | Status O                | Shipment ID 0            | Date           | Sender                                                              | Receiver                                                            | Summary                                                                                                    |                        |                 |
| along with all the shipment details                           | Order Sent              | 2903702583               | 2023-06-28     | DHL SE3<br>Skansvägen 22<br>19572 Rosersberg<br>Sweden              | DHL NL2<br>Van Baerlestraat 114<br>1071 BC Amsterdam<br>Netherlands | Product: DHL Euroconnect<br>Estimated Price: 3364,21 SEK<br>Quantity: 2 pcs<br>Weight: 1200 kg<br>Volume: 1.728 m <sup>3</sup><br>Loading Meter: 0 | Reprint V              |                 |
|                                                               | Order Sent              | 2903600274               | 2023-02-03     | DHL<br>102-104 Godesberger allee<br>17075 Solna<br>Sweden<br>123456 | DHL BE2<br>Zandvoortstraat 3<br>2800 Mechelen<br>Belgium<br>bgcfte  | Product: DHL Euroconnect<br>Estimated Price: 4778,32 SEK<br>Quantity: 1 pcs<br>Weight: 600 kg<br>Volume: 0.468 m <sup>3</sup><br>Loading Meter: 0  | Reprint 🛩              |                 |

Option to Track, Reprint (Waybill, labels, shipment list)

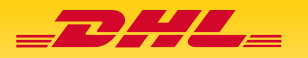

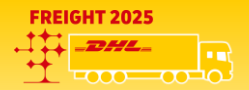

#### Get a Quote

Access the Get a Quote option by clicking on the banner or dashboard screen to receive details about the shipment price and transit time.

| My Dashboard | Get a Quote | Order Entry | Tools 🗸 |
|--------------|-------------|-------------|---------|
|              |             |             |         |

| E.                                              |  |
|-------------------------------------------------|--|
| Get a Quote >                                   |  |
| Estimate price and transit times for a shipment |  |
|                                                 |  |

You will need to update few details for the system to show the desired output.

|                                                                                                    | 2 Supment Details                        | 3 Delivery Options  | 4 Review quote |
|----------------------------------------------------------------------------------------------------|------------------------------------------|---------------------|----------------|
| rom                                                                                                    |                                          | То                  |                |
| Country*                                                                                                    | Postcode*                                | Country*            | Postcode*      |
| Residential Address                                                                                                    |                                          | Residential Address | . 0            |
|                                                                                                    |                                          |                     |                |
|                                                                                                    |                                          |                     |                |
| How do you want to get                                                                                                    | your quote?                              |                     |                |
| How do you want to get Show me all available options Let me select a specific produ                                                   | your quote?                              |                     |                |
| How do you want to get<br>Show me all available options<br>Let me select a specific produ<br>Account Number*                          | your quote?                              |                     |                |
| How do you want to get Show me all available option Let me select a specific produ Account Number* Select Account Number              | • your quote?<br>• at from my account •  |                     |                |
| How do you want to get<br>brow me all evaluate options<br>let me select a specific produ-<br>Account Number*<br>Select Account Number | your quote?<br>o<br>at from my account © |                     |                |

**ROUTE:** Enter the Pickup and destination country and post code, select the account number

| inter Ship | oment Details 🏻 🛛       |                 |                |               |                |                             |                  |                                     |        |
|------------|-------------------------|-----------------|----------------|---------------|----------------|-----------------------------|------------------|-------------------------------------|--------|
| Quantity*  | Shipment Type*          | Weight*<br>(kg) | Length<br>(cm) | Width<br>(cm) | Height<br>(cm) | Volume<br>(m <sup>3</sup> ) | Loading<br>Meter | Non<br>Stackable 0                  |        |
| + Add an   | other item of a differe | nt size         |                |               |                |                             |                  | Total Quantity:<br>Total Volume: 0. | .000 m |

**SHIPMENT DETAILS:** Update the mandatory fields regarding the shipment i.e., Quantity, packaging type and weight

| 2023-09         | 9-21                                                          |  |
|-----------------|---------------------------------------------------------------|--|
| Select          | a Service                                                     |  |
| D               | HL Freight Euroconnect International                          |  |
|                 | <b>151.1 EUR</b><br>excl. Fuel & Other surcharges             |  |
|                 | For account: 20099381.FI0001                                  |  |
|                 | Estimated Delivery By:<br>2023-09-28                          |  |
| DHL I<br>Reliat | Freight Euroconnect International<br>ble & Cost Effective LTL |  |
| = Read          | More 🖸                                                        |  |

**DELIVERY OPTION:** This page will display the products that can be chosen

| 1 Route                                                     | 2 Shipmen                         | sent Details 3 Delivery Options |                                | 4 Review quote |
|-------------------------------------------------------------|-----------------------------------|---------------------------------|--------------------------------|----------------|
| Desired Pickup Date:<br>2023-09-21                          | Estimated Delivery:<br>2023-09-28 | Distance:                       | Chargeable weight:<br>200.0 kg | Print          |
| Price Breakdown                                             |                                   |                                 |                                |                |
| Net price per agreement                                     |                                   |                                 |                                | 151.           |
| Surcharges (price per su                                    | ircharge)                         |                                 |                                | ,              |
| MAUT / ROAD TAX                                             |                                   |                                 |                                | 2              |
| HARBOR FEE                                                  |                                   |                                 |                                | 14             |
| MOBILITY PACKAGE SURCH.                                     | ARGE                              |                                 |                                | 16.            |
| ADMINISTRATION FEE                                          |                                   |                                 |                                | 4              |
| FUEL SURCHARGE                                              |                                   |                                 |                                | 49.3           |
| Total price (excl. VA                                       | π)*                               |                                 |                                | 243.95         |
|                                                             |                                   |                                 |                                |                |
| Markup                                                      |                                   |                                 |                                |                |
| Markup<br>Markup percentage                                 |                                   |                                 |                                |                |
| Markup<br>Markup percentage<br>Total price including markup | 0 (excl. VAT)*                    |                                 |                                | 243.           |

**<u>REVIEW QUOTE</u>**: You will now be able to view the estimated price of the shipment

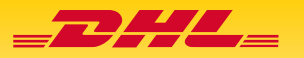

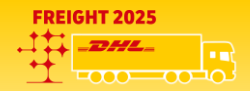

## 4. Order Entry

If you want to book a shipment, select an option "Order Entry" on the Dashboard page.

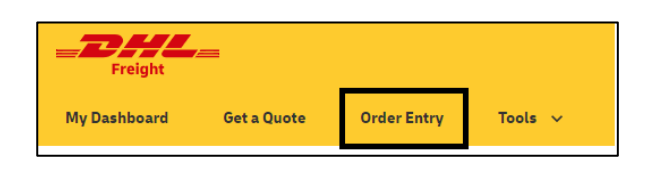

| =•             |             |  |  |
|----------------|-------------|--|--|
| Order Entry    | >           |  |  |
| Create shipmen | t and print |  |  |

You will need to update relevant data to book the shipment. See screenshots below for details. For detailed guide how to book a shipment, please refer to the tutorials available on the <u>here</u>

| 1   |                                                                                                    | <b>ROUTE:</b> Chose<br>the direction of<br>the shipment,<br>select the<br>relevant<br>account<br>number, enter<br>the address of<br>the receiver |
|-----|----------------------------------------------------------------------------------------------------|----------------------------------------------------------------------------------------------------|
| 3   | Desired Pickup Date 2023-09-21 Select a Service DHL Projet Euroconnect International List.Leura ext.Faight Euroconnect International Estimated Defivery By: 2023-09-28 DHL Freght Euroconnect International - Reliable & Coot Confective LTE - Read More (2)                                                                                                    | 4<br>DELIVERY<br>OPTION: Select<br>the product and<br>any value-added<br>services you<br>want to include<br>in your shipment<br>booking          |
| 5.1 | Norm         Maxwellskik         Maxwellskik         Maxwellskik           Detection         Detection         Detection         Detection           Detection         Detection         Detection         Detection           Prior Strategies         Detection         Detection         Detection           Strategies         Detection         Detection         Detection           Strategies         Detection         Detection         Detection           Strategies         Detection         Detection         Detection           Strategies         Detection         Detection         Detection           Strategies         Detection         Detection         Detection           Strategies         Detection         Detection         Detection           Strategies         Detection         Detection         Detection           Strategies         Detection         Detection         Detection           Strategies         Detection         Detection         Detection           Strategies         Detection         Detection         Detection           Strategies         Detection         Detection         Detection           Strategies         Detection         Detection         Detection | 5.2<br><u>REVIEW &amp;</u><br><u>BOOK:</u> This<br>page allows<br>you to view<br>the total net<br>price of the<br>shipment                       |

| 1 Route                            | 2 Shipment Details | 3 Delivery Options | 4 Schedule Pickup                           | 5 Review & Boo                 |
|------------------------------------|--------------------|--------------------|---------------------------------------------|--------------------------------|
| Enter Shipment Deta                | ils 📍              |                    |                                             |                                |
| Quantity* Shipment Ty 1 Unspecifie | rd Veight* Length  | Width Height       | Volume Loading<br>(m <sup>-</sup> ) Meter • | Non<br>Stackable               |
| Goods Description*                 |                    | Shipping Ma        | ark                                         |                                |
|                                    |                    |                    |                                             |                                |
| Dangerous Goods                    |                    |                    |                                             |                                |
| + Add another item of a            | a different size   |                    |                                             |                                |
|                                    |                    |                    |                                             | otal Quantity:<br>Iotal Volume |
|                                    |                    |                    |                                             |                                |
|                                    |                    |                    | 6                                           | All some diverses              |

2 Shipment Details

1 Route

Desired Pickup Date

Back to Delivery Options

Upload Documents

Choose File No file chos

Pickup

Add another docu

Pickup

SHIPMENT DETAILS: Update the quantity, packaging type, weight, dimensions, goods description

3 Merry Syleric Status Refer 2 Index Status Pelicyry Instructions Add Delawy Instructions Add Delawy Instructions Constrained in Cludee Instructions Instructions Instruc

Save for future

**REVIEW & BOOK:** On the second half of the page you have the option to upload the document and select the email for the confirmation

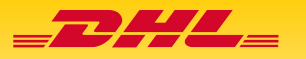

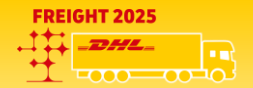

### 5. Tools

Under the Tools sections, you will find a list of options:

- > Shipment Manager
- > Address Book
- > Templates
- > Change Password

| Tools 🔨          |
|------------------|
| Shipment Manager |
| Address Book     |
| Templates        |
| Change Password  |
|                  |

#### 5.1. Shipment Manager

This section allows you to search for booked shipments using various criteria.

|                                                                                             | SAVED SHIPMENTS                                                                                         |                                                                                |                                                   |                                          |                                                                         |          |                             |
|---------------------------------------------------------------------------------------------|----------------------------------------------------------------------------------------------------|--------------------------------------------------------------------------------|---------------------------------------------------|------------------------------------------|-------------------------------------------------------------------------|----------|-----------------------------|
| It is possible to search for<br>specific customers'<br>booked shipments                     | My Online Shipments<br>Recent shipments booked using this port<br>Filter Shipments<br>Date              | S O<br>tal. For other shipments,<br>Search <sup>*</sup> O<br>Search by Company | see DHL Active Tracing<br>Name, Current Status or | 2<br>Shipment Number                     | Search                                                                  |          | 2 Download Shipment History |
| You can use the date range<br>to look for previously<br>booked shipments                    | From<br>2023-08-16<br>To<br>2023-08-30<br>Cast 14 Days                                                  | Status 0                                                                       | Shipment ID 0                                     | Date S<br>No match<br>Once yo<br>Vou can | ender Receiver<br>ing online shipments found<br>ou have the<br>download | summary  | d results                   |
| You can also search for a shipment booked using a specific $\longrightarrow$ account number | Last 30 Days<br>Custom Date Range<br>Account<br>962355<br>111111 (Test)<br>396990 (UAT)<br>396990 (UAT) |                                                                                |                                                   | downlo                                   | ad shipme                                                               | nt histo | bry option                  |
| It is also possible to search<br>for shipments based on<br>their statues                    | Status Incomplete Booked InTransit Delivered Order Sent                                                 |                                                                                |                                                   |                                          |                                                                         |          |                             |

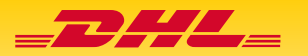

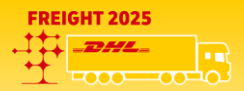

#### 5.2. Address Book

You can save frequently used addresses in the Address Book. The portal allows importing up to 1000 addresses using a template, exporting data, or manually adding addresses. You can

add up to maximum of 5000 addresses.

| Address Book                                               |         |                 |                 |                 |
|------------------------------------------------------------|---------|-----------------|-----------------|-----------------|
| Search •                                                   | Search  | Import Contacts | Export Contacts | Add New Contact |
| Delete Selected         Filter By           Select country |         |                 |                 |                 |
| Company Name Contact                                       | Address | Reference       |                 |                 |

#### 5.3. Templates

If you frequently need to book consignments with the same information, you can save time by using the Templates feature.

This is a one-time activity where you need to fill the form with all relevant details. Afterwards, for booking the shipment, your saved template can be located in the 'Tools' section under "Templates" tab. All you would need is to retrieve relevant template and change the pickup date or time.

|                                                                                                    | TEMP                    | LATES                                                                                                    |                          |
|----------------------------------------------------------------------------------------------------|-------------------------|----------------------------------------------------------------------------------------------------|--------------------------|
|                                                                                                    | - anaga tangsatas       | to request organization                                                                                                    |                          |
| id Template                                                                                                    |                         |                                                                                                    |                          |
| terchancep Role                                                                                                    |                         |                                                                                                    |                          |
| Trangistic Same                                                                                                    |                         |                                                                                                    |                          |
|                                                                                                    |                         |                                                                                                    |                          |
|                                                                                                    |                         |                                                                                                    |                          |
| Read to                                                                                                    |                         |                                                                                                    |                          |
| toule Type & Payment                                                                                                    |                         |                                                                                                    |                          |
| Deraste                                                                                                    |                         | Gender                                                                                                    |                          |
|                                                                                                    |                         |                                                                                                    |                          |
|                                                                                                    |                         |                                                                                                    |                          |
|                                                                                                    |                         | -                                                                                                    |                          |
| Noting Names (Marrier address)                                                                                                    |                         | Defer to a different address                                                                                                    |                          |
|                                                                                                    | Annual State            |                                                                                                    | Address Texas            |
| Residential formers ·                                                                                                    |                         | Incidential Indiana.                                                                                                    |                          |
| beratter                                                                                                    |                         | Paratise                                                                                                    |                          |
|                                                                                                    |                         |                                                                                                    |                          |
| -                                                                                                    |                         | -                                                                                                    |                          |
|                                                                                                    |                         | -                                                                                                    |                          |
| í í                                                                                                    |                         |                                                                                                    |                          |
|                                                                                                    |                         |                                                                                                    |                          |
|                                                                                                    |                         |                                                                                                    |                          |
|                                                                                                    |                         |                                                                                                    |                          |
| March Theres                                                                                                    |                         | Contact Name                                                                                                    |                          |
|                                                                                                    | C                       | Context land                                                                                                    |                          |
|                                                                                                    |                         |                                                                                                    |                          |
| and a second second sec |                         | Country and American Street, Marcola                                                                                                    |                          |
|                                                                                                    |                         |                                                                                                    |                          |
| in Adverse                                                                                                    |                         | Providence Technologie                                                                                                    |                          |
|                                                                                                    |                         |                                                                                                    |                          |
|                                                                                                    |                         |                                                                                                    |                          |
| and a second second sec | 1000                    |                                                                                                    |                          |
|                                                                                                    |                         |                                                                                                    |                          |
|                                                                                                    |                         |                                                                                                    |                          |
| And another than of a different star                                                                                                    |                         |                                                                                                    |                          |
|                                                                                                    |                         |                                                                                                    | Stationenty and          |
|                                                                                                    |                         |                                                                                                    | Total Londing Lines - Ba |
| Settion y Typicon                                                                                                    |                         |                                                                                                    |                          |
| lact a Service                                                                                                    |                         |                                                                                                    |                          |
|                                                                                                    |                         | O Dit lands him base                                                                                                    |                          |
| Cont. Part ·                                                                                                    | C 1941 Part •           | C DH. Asset                                                                                                    |                          |
| (11), Fauna Delivery 🖷                                                                                                    | C 1996, Samuela Print - | 0                                                                                                    |                          |
| Landa Piles                                                                                                    |                         |                                                                                                    |                          |
| have been a second second seco |                         | Building Inchrections                                                                                                    |                          |
|                                                                                                    |                         |                                                                                                    |                          |
|                                                                                                    |                         | and any other to the second second seco |                          |
|                                                                                                    |                         |                                                                                                    |                          |
|                                                                                                    |                         |                                                                                                    |                          |

#### 5.4. Change Password

You can change your profile password anytime you feel the need.

<u>Note</u>: Password must be at least 8 characters, must contain 1 uppercase letter, 1 lowercase letter, 1 number and 1 special character (@#!)

| Change Password                                |  |
|------------------------------------------------|--|
| Confirm your old password and enter a new one. |  |
|                                                |  |
| Did password:                                  |  |
|                                                |  |
| lew password:                                  |  |
|                                                |  |
| Confirm password:                              |  |
|                                                |  |
| Reset password                                 |  |

Please refer to the video tutorials for more information here